## modivcare

### WellRyde Driver – Multi-Loading Riders

#### Overview

As a driver, you'll have to use WellRyde Driver to complete trips where multiple Riders are picked up and dropped off at the same time and same locations.

This job aid will discuss how to use WellRyde Driver to do the following:

- Pick up Riders at different locations and drop them off at different locations
- <u>Pick up Riders at the same location and drop them off at different locations</u>
- Pick up Riders at different locations and drop them off at the same location
- Pick up Riders at the same location and drop them off at the same location

## Pick up Riders at different locations and drop them off at different locations

- 1. First, let's review how to pick up multiple Riders from different locations at different times when using WellRyde Driver.
  - After logging into WellRyde Driver, navigate to the **Trips** Screen.
  - Find Rider 1's pickup card,
  - and when you are ready to begin driving to their pickup location, click **Start**.
  - When you arrive at Rider 1's pickup location, click **Arrive**.

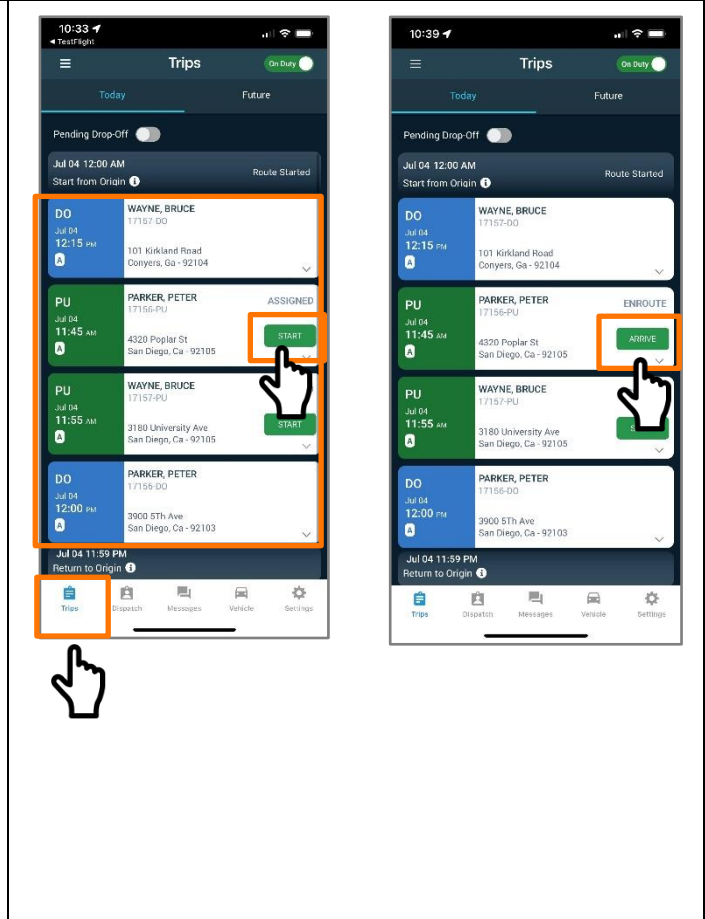

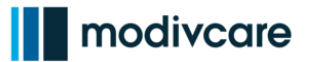

10:43 🕫 Load Rider 1 into your vehicle, = Trips Do Duty then click **Pickup**. • Remember, do not click Pending Drop-Off Pickup until the Rider is Peter Parker Start from Origin 🚯 in your vehicle. WAYNE, BRUCE Hand your mobile device to the • 101 Kirkland Road Tonvers, Ga - 9210/ A Rider and capture their PARKER, PETER signature or date of birth if they Jul 04 11:45 AA A əlar St •• Ca - 92105 do not want to provide a signature. VAYNE, BRUCE Peter 11:55 AN • Click **Accept** to accept the 180 University Ave an Diego, Ca - 92105 A signature PARKER, PETER Then click **OK** to accept the ٠ 12:00 300 5Th Ave --- nieco, Ca - 92103 thank you message and Jul 04 11:59 PM Return to Origin 🕕 prepare to start your pickup for 围 Ê 自 ¢ Rider 2. 2. Next, click Depart to confirm your departure from Rider 1's pickup 10:54 location. Pending Drop-Off 🔴 Start from Origin 🚯 WAYNE, BRUCE A **Confirm Pickup** and Depart Are you sure you would like to depart? This cannot be undone. A Back Depart A PARKER, PETEI 3900 5Th Ave San Diego, Ca - 92103 1:59 PM 围 Ê

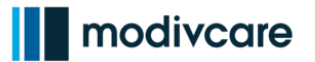

- **3.** When you are leaving Rider 1's pickup location and departing to Rider 2's pickup location, you'll need to start the pickup process for Rider 2.
  - To do so, find Rider 2's pickup card on the Trips Screen and click **Start.**
  - Once you arrive at Rider 2's pickup location, click **Arrive.**

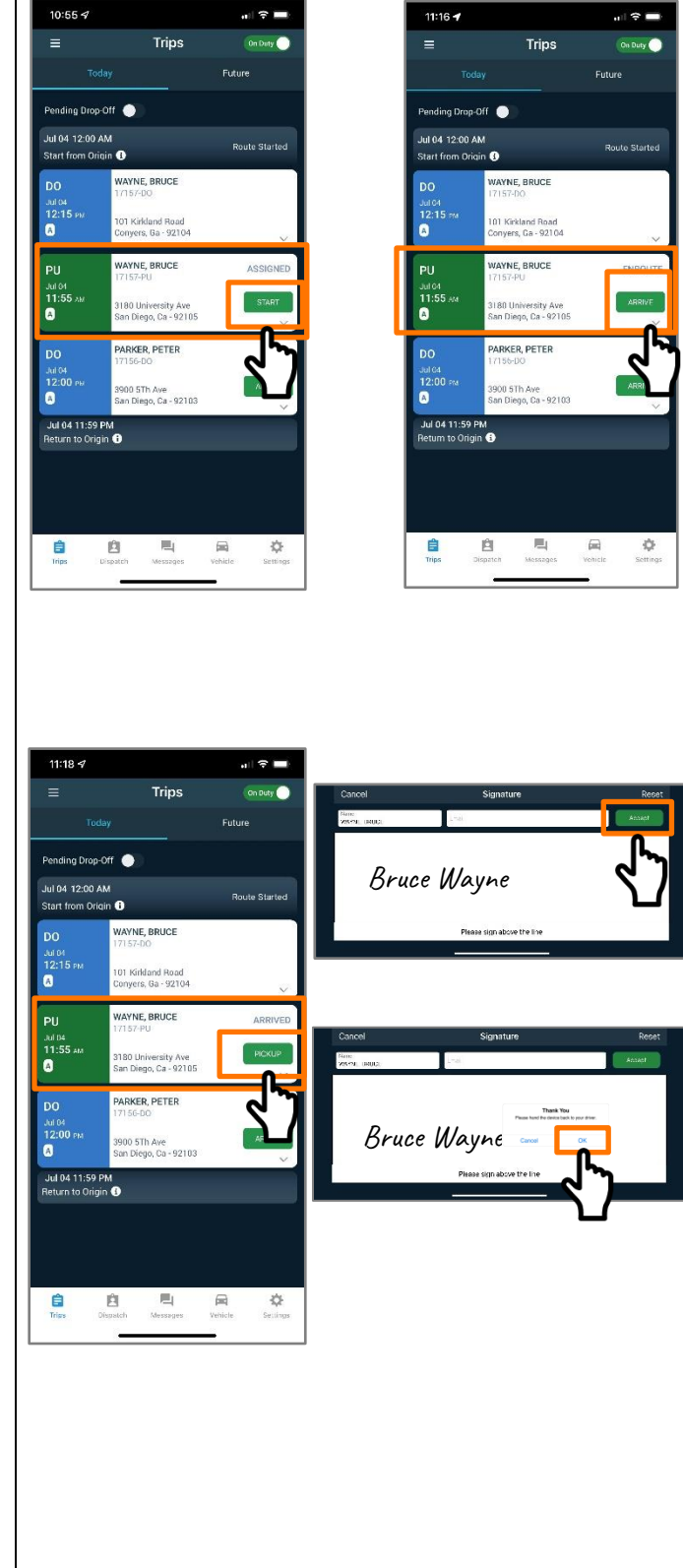

- Load Rider 2 into your vehicle, then click **Pickup.**
- Hand your mobile device to the Rider and capture their signature or date of birth, then click **Accept**
- Then click **OK** to accept the thank you message and prepare to depart to the first drop-off location.

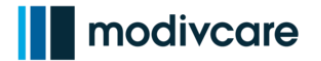

4. Next, click **Depart** to confirm your departure from Rider 2's pickup 11:27 -18 location. Trips Pending Drop-Off Start from Origin 🕕 WAYNE, BRUCE 8 Confirm Pickup and Depart Are you sure you would like to depart? This cannot be undone. Jul 04 8 Depart Back Jul 04 11:59 PM eturn to Origin 🕕 周 Ê e -5. Next, choose the drop-off card of your a 🕆 🗖 11:42 🕇 1 🕆 🗖 choice, preferably the Rider drop-off Trips On Duty Trips On Duty that is closest to your current location. Future Pending Drop-Off 🕥 Pending Drop-Off 🕘 Once you arrive at the drop-off Jul 04 12:00 AM Jul 04 12:00 AM Route Started Route Started Start from Origin 🚯 Start from Origin 🕕 location, click ARRIVE, and then AYNE, BRUCE ENROUT ENROUTE immediately click **Dropoff** 12:15 PM D1 Kirk land Road , Ga - 92104 A PARKER, PETER PARKER, PETER ARRIVE 12:00 PM 900 5Th Ave an Diego, Ca - 92103 1900 5Th Ave Son Dieno, Ca - 921 Next, unload Rider 1 from your vehicle. A Jul 04 11:59 PM Jul 04 11:59 PM Return to Origin 🕕 Ê Ô 围 \$ -02 Trips Ĥ 

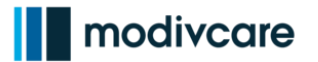

| 6. | Next, click <b>Depart</b> to confirm your<br>departure from Rider 2's Drop-off<br>location.<br><b>Note:</b> Do not click <b>Depart</b> to confirm<br>departure until you are ready to leave<br>Rider 2's drop-off location. | 11:45 c7       I I I I I I I I I I I I I I I I I I I |
|----|----------------------------------------------------------------------------------------------------|------------------------------------------------------|
| 7. | <ul> <li>Finally, drive to Rider 1's drop-off location.</li> <li>Once there, click Arrive on Rider 1's drop-off card, then click Drop off immediately thereafter.</li> <li>Unload Rider 2 from your vehicle.</li> </ul>     | <complex-block></complex-block>                      |

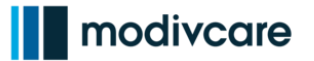

÷0

#### WellRyde Driver – Multi-Loading Riders

8. Next, click **Depart** to confirm your departure from Rider 1's Drop-off location.

**Note:** Do not click **Depart** to confirm departure until you are ready to leave Rider 1's drop-off location.

**Note:** once you complete the departure from the drop-off locations of all Riders, your trip cards will be removed from your Trips screen.

To view all of your completed trips for Today, click on the **"Show Completed"** button to view all completed trips for the day.

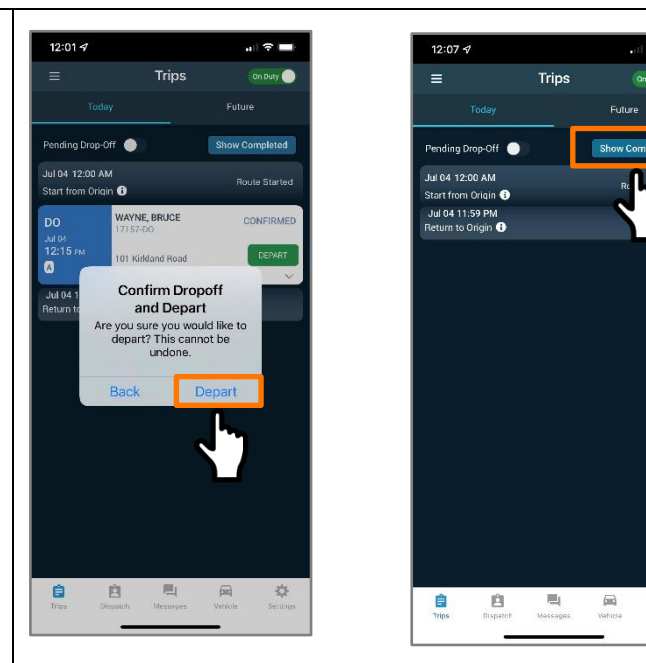

## Pick up Riders at the same location and drop them off at different locations

- To pick up multiple Riders from the same location and at the same time, and drop them off at different locations and at different times in WellRyde Driver, you would follow these steps:
  - First, navigate to the Trips Screen and locate a pickup card containing 2 Riders, (Steve Rogers & Britt Reid), and click Start to start to begin your pickup of both Riders at the same location and at the same time
  - When you arrive, click **Arrive** on the pickup card.

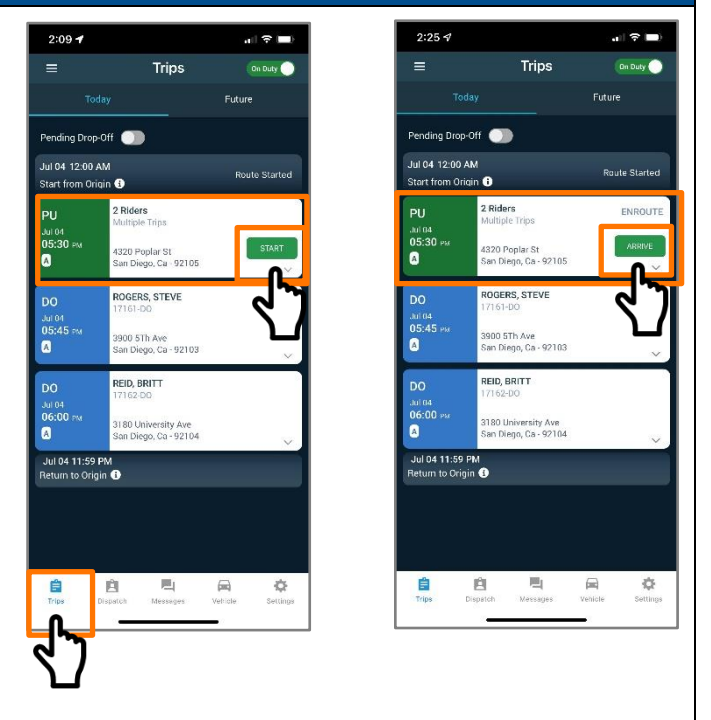

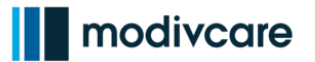

- Load both Riders into your vehicle, then click **Pickup**
- You'll need to get signatures for both Riders. Select a Rider to begin the signature process

- Hand your mobile device to Rider 1, Britt Reid, and ask them to sign their name or enter their date of birth in the signature box, then click Accept and OK to confirm the capture of the digital signature
- Next, click **Pickup** again on the 2 Riders PU card
- You'll need to get a signature for Rider 2. Select Rider 2, Steve Rogers

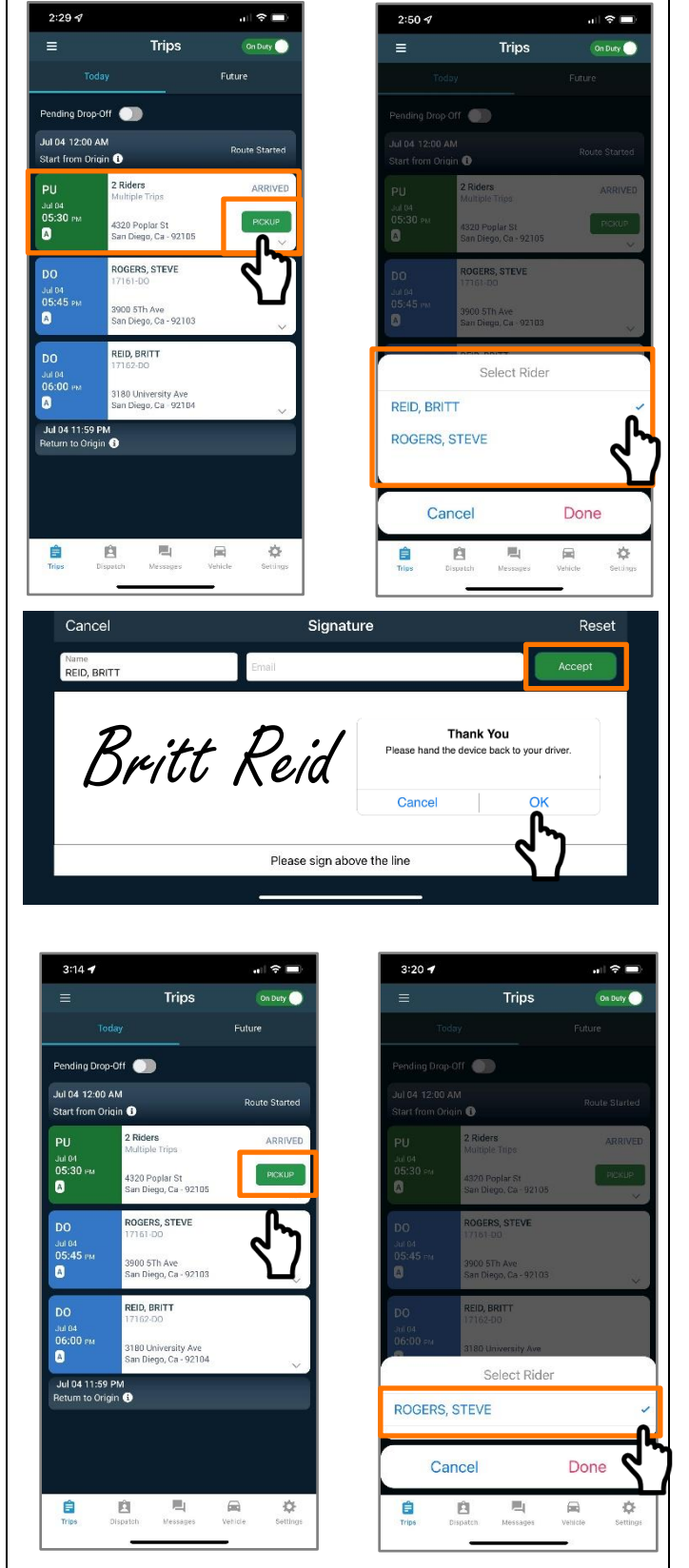

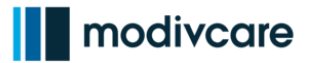

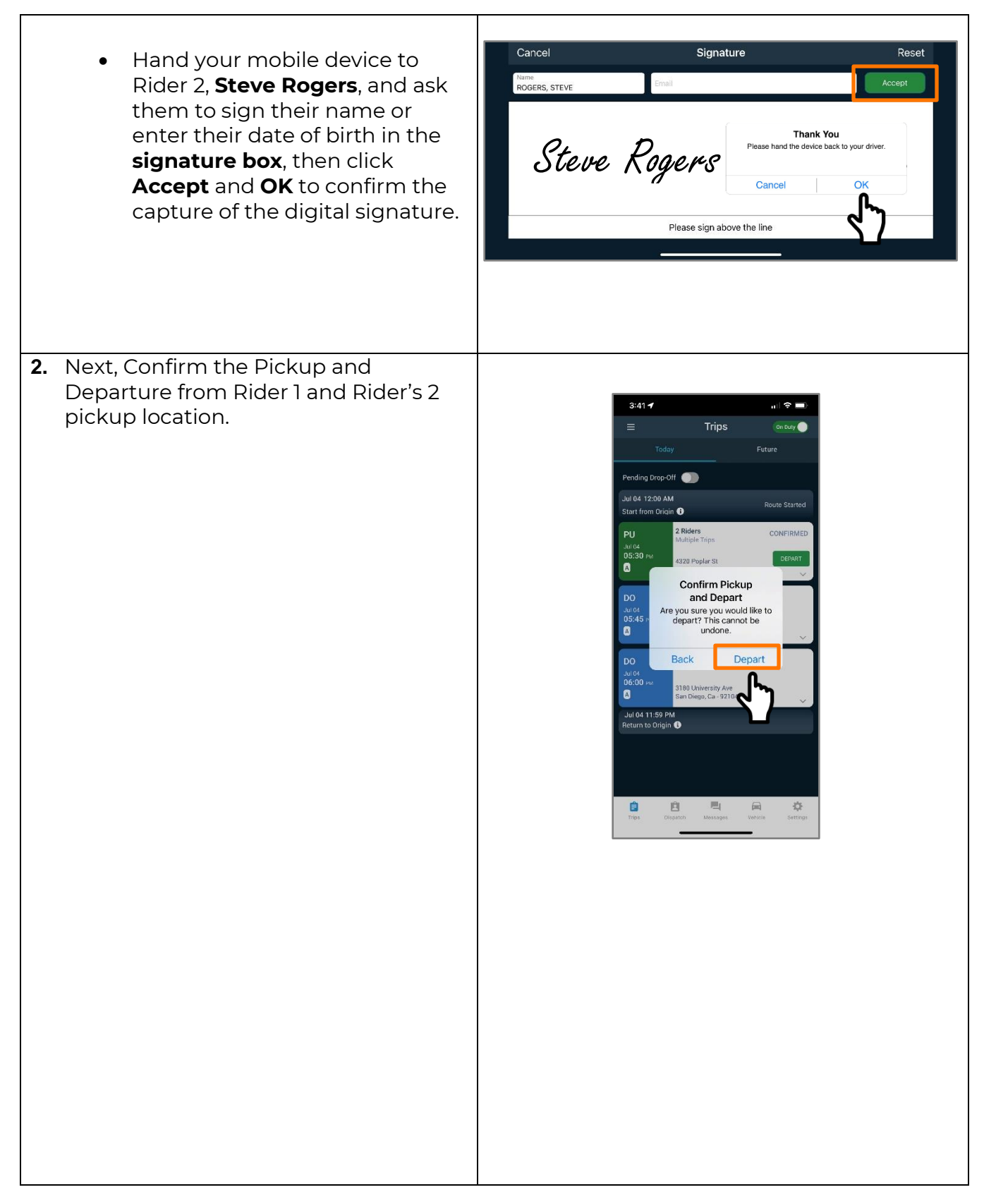

Copyright 2021. All rights reserved. This document contains trade secret, confidential, and proprietary information. Neither this document nor the information it contains may be further disclosed without written permission.

8

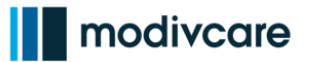

- Next, select your 1<sup>st</sup> Rider that is departing and then click **Done** to compete their departure. For example, in this scenario, we've selected Rider 2, Steve Rogers, to depart first.
- Next, you'll have to complete the departure of Rider 1, Britt Reid, by selecting **Depart** on their PU card

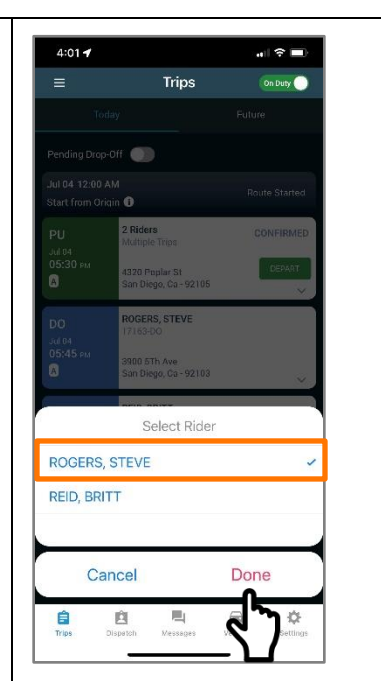

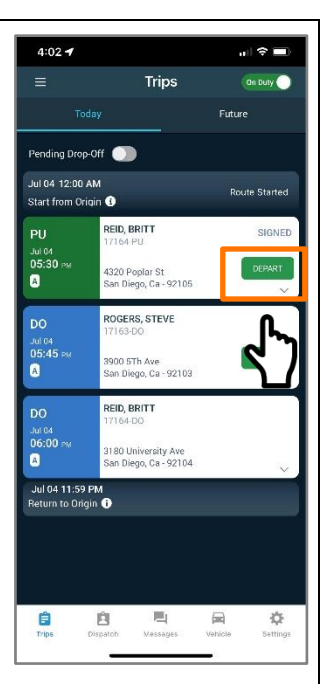

3. Next, view the individual drop off cards for both **Rider 1 (Britt Reid)** and **Rider 2 (Steve Rogers)** since they are traveling to different locations.

You do not have to drop off the Riders in the same order you picked them up.

Complete the Dropoffs of whichever Rider's drop off location is closer to you first.

In this example, we'll action the steps on the drop off cards to complete the drop off of both **Rider 2, Steve Rogers**, and then drop-off **Rider 1, Britt Reid:** 

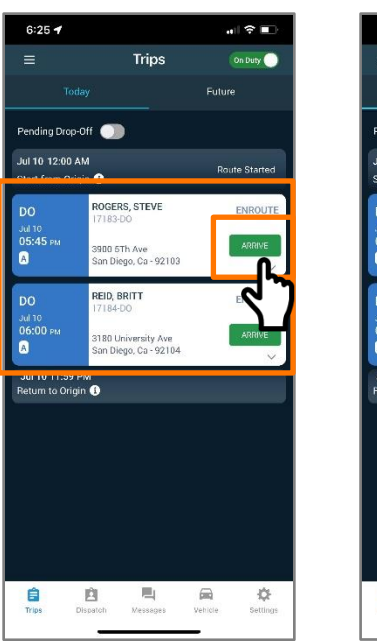

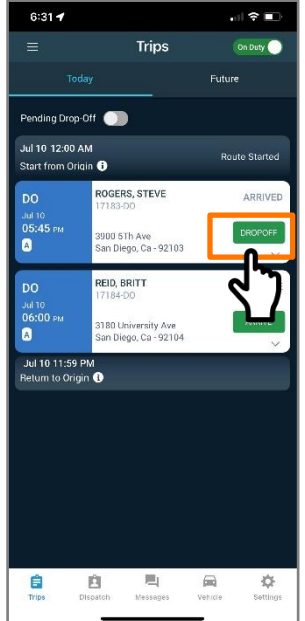

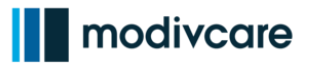

Once you have completed the drop-• off of Rider 2, Steve Rogers, you'll need to click Depart to confirm dropoff and departure from Rider 2's drop-off location.

Next, you'll need to action the final steps to complete the drop-off of your last Rider, Britt Reid.

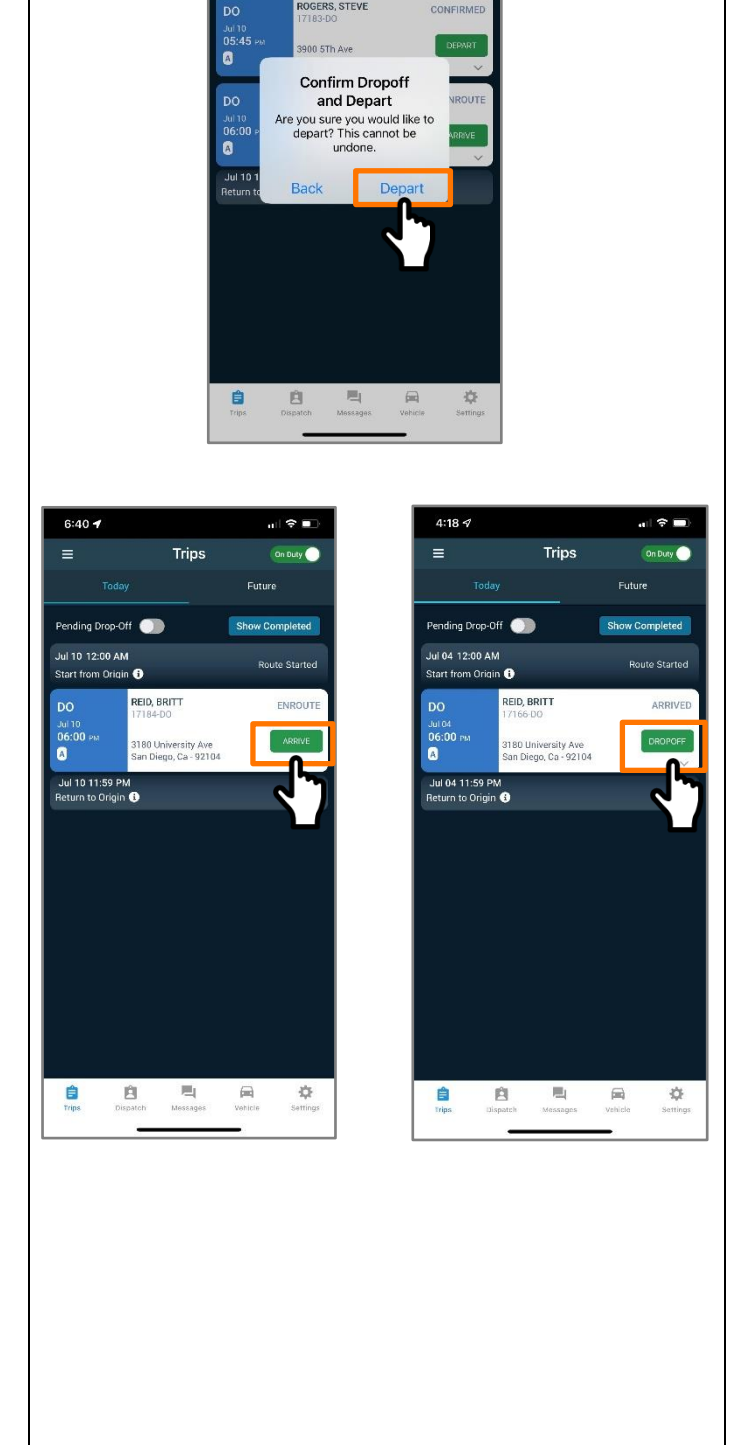

6:37 🕈

Pending Drop-Off 🏾 🕕

ROGERS, STEVE

Start from Origin 🕕

. ? .

Show Completed

On Duty 🔵

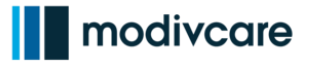

Ф

Vehicle

#### WellRyde Driver – Multi-Loading Riders

- Lastly, once you have completed the drop-off of Rider 1, Britt Reid, you'll need to click **Depart** to confirm the drop-off and departure from Rider 1's drop-off location.
- Once you have completed the dropoffs of both Rider 1 and Rider 2, their DO cards will be removed from the Trips screen.
- To view all completed trips for Today, click on **Show Completed** to view all of your completed trips.

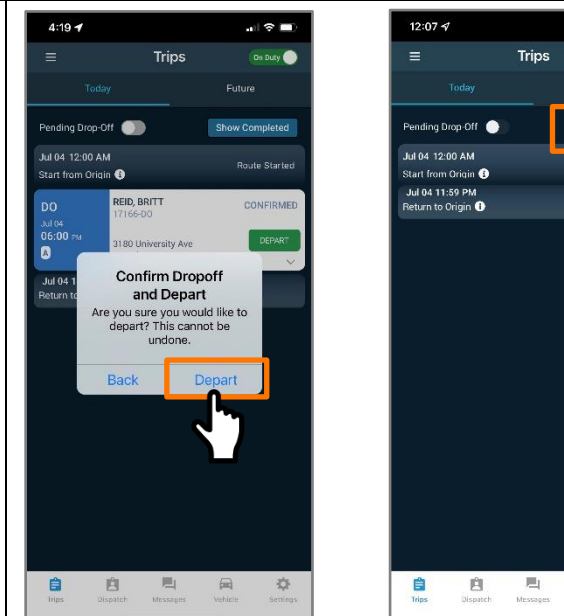

11

## modivcare

### WellRyde Driver – Multi-Loading Riders

# Pick up Riders from different locations and drop them off at the same location

**1.** In this scenario, the only thing that will be different is the drop-off card.

Each Rider will have their own individual pickup card on the **Trips** screen, but share one drop off card.

- Navigate to the **Trips** Screen and locate each Rider's pickup card.
- As you drive to each Rider's pickup location, start the pickup process,
- Action through their pickup card steps and capture a signature for each, just as you normally would.
- Once all the pickup cards have been completed, there will only be one drop-off card as both riders are traveling to the same drop off location and at the same time.
- Next, drive to the Rider's drop off location and when you arrive, Click **Arrive**
- Next, click on DROPOFF on the dropoff card.

WellRyde Driver will ask you which Rider you are dropping off first. Because they are both getting off at the same location, it doesn't matter who is offloaded first.

Typically, the Rider closest to the door is offloaded from the vehicle first, so click **Drop off** for that Rider.

Next, select the first Rider you are dropping off first and then click **Done.** 

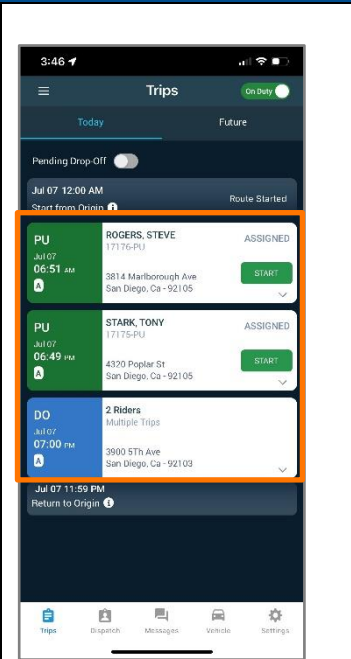

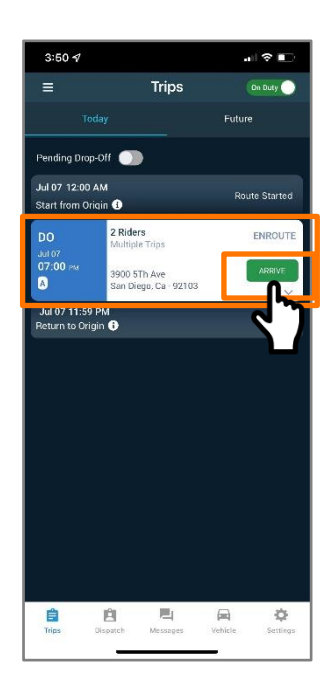

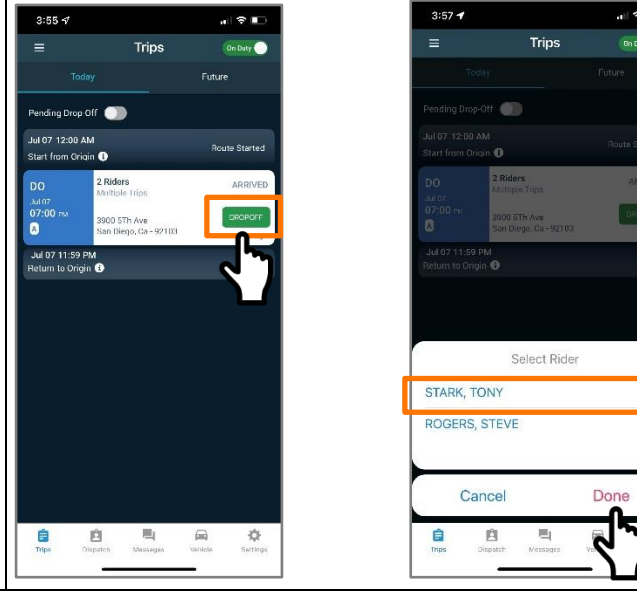

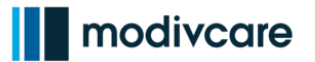

Next, action the drop-off steps for your last Rider.

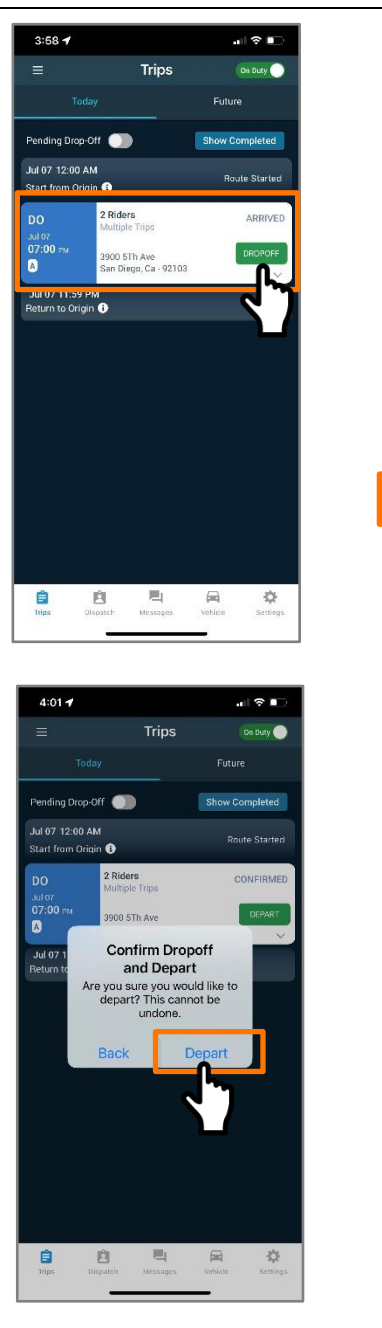

| =                                                                                                    |                                                                                                    | al 🕆 🗈                                                                                                    |
|----------------------------------------------------------------------------------------------------|----------------------------------------------------------------------------------------------------|----------------------------------------------------------------------------------------------------|
|                                                                                                    | Trips                                                                                                    | On Duty                                                                                                    |
|                                                                                                    |                                                                                                    | Future                                                                                                    |
|                                                                                                    | rr 🕥                                                                                                    | Show Completed                                                                                                    |
|                                                                                                    | 0                                                                                                    | Route Started                                                                                                    |
|                                                                                                    | 2 Riders                                                                                                    | ARRIVED                                                                                                    |
|                                                                                                    | Multiple Trips                                                                                                    | DROPOIT                                                                                                    |
| 8                                                                                                    | San Diego, Ca - 92103                                                                                                    | ~                                                                                                    |
|                                                                                                    |                                                                                                    |                                                                                                    |
|                                                                                                    |                                                                                                    |                                                                                                    |
|                                                                                                    |                                                                                                    |                                                                                                    |
|                                                                                                    |                                                                                                    |                                                                                                    |
|                                                                                                    | Select Rider                                                                                                    |                                                                                                    |
| ROGERS. S                                                                                                    | TEVE                                                                                                    | 1                                                                                                    |
|                                                                                                    |                                                                                                    |                                                                                                    |
| Can                                                                                                    | cel                                                                                                    | Done                                                                                                    |
| Ê I                                                                                                    | 自己                                                                                                    |                                                                                                    |
| Trips Dis                                                                                                    | patch Messages                                                                                                    | Vehit ettings                                                                                                    |
|                                                                                                    |                                                                                                    |                                                                                                    |
|                                                                                                    |                                                                                                    |                                                                                                    |
| 6:57 ⊀                                                                                                    |                                                                                                    | (?∎⊃                                                                                                    |
| 6:57 <b>√</b><br>≡                                                                                                    | Trips                                                                                                    | on Duty ●                                                                                                    |
| 6:57 4<br>=<br>Toda                                                                                                    | Trips                                                                                                    | • II 🗢 🕞                                                                                                    |
| 6:57 ◀                                                                                                    | Trips                                                                                                    | HE TO DUY                                                                                                    |
| 6:57 -7<br>Toda<br>Pending Drop C<br>Jul 10 12:00 AM                                                                                                    | Trips                                                                                                    | I 🗢 🖬 )<br>Condusty 💮<br>Future<br>Show Completed<br>Route Startes                                                                                                    |
| 6:57 4<br>E<br>Pending Drop C<br>Jul 10 12:00 Al<br>Start from Origin                                                                                                    | Trips                                                                                                    | I TONEISMED                                                                                                    |
| 6:57 4<br>Toda<br>Pending Drop C<br>Jul 10 12:00 AI<br>Start from Origi<br>DO<br>Jul 10<br>O7:00 ma                                                                                                    | Trips<br>17<br>M<br>n C<br>2 Rides<br>Multiple Trips                                                                                                    | I ♥ ■ )<br>Concey •<br>Future<br>Show Completed<br>Route Started<br>CONFIRMED<br>CONFIRMED                                                                                                    |
| 6:57 √<br>=<br>Toda<br>Pending Drop O<br>Jul 10 12:00 Al<br>Start from Origi<br>DO<br>Jul 10<br>07:00 µu<br>©                                                                                                    | Trips                                                                                                    | .el 🗢 💽                                                                                                    |
| 6:57 -7<br>Toda<br>Pending Drop C<br>Jul 10 12:00 AJ<br>Start from Origin<br>DO<br>AJ 10<br>O7:00 Ina<br>C<br>Jul 10 11:59 P<br>Return to Origin                                                                                                    | Trips                                                                                                    | I I I I I                                                                                                    |
| 6:57 4<br>Toda<br>Pending Drop C<br>Jar 10 12:00 AN<br>Start from Origin<br>DO<br>Jar 10<br>O'200 Au<br>C<br>Return to Origin                                                                                                    | Trips                                                                                                    | III TO INTERNATION                                                                                                    |
| 6:57 4<br>Toda<br>Pending Drop C<br>Jul 10 12:00 Af<br>Start from Orial<br>DO<br>Ad 10<br>07:00 Ha<br>Dul 10 11:59 P<br>Return to Origin                                                                                                    | Trips                                                                                                    | . ett 🗢 📭 )<br>Ture<br>Future<br>Show Completed<br>Construction<br>Construction                                                                                |
| 6:57 4<br>Toda<br>Pending Drop C<br>Jun 10 12:00 AH<br>Start from Dria<br>DO<br>07:00 ms<br>D<br>Jul 10 11:32 P<br>Return to Griget                                                                                                    | Trips                                                                                                    | . ett 🗢 🗈 .<br>Future<br>Show Completed<br>Contributed<br>Contributed<br>Contributed<br>Contributed<br>Contributed                                                                                                    |
| 6:57 4<br>Toda<br>Pending Drop C<br>Jul 10 12:00 Al<br>Start from Orial<br>DO<br>DO Jul<br>Color Do Jul<br>Color Do Jul<br>Start from Orial<br>DO Jul<br>Start from Orial<br>DO Jul<br>Start from Orial<br>Start from Orial                                                                                                    | Trips                                                                                                    | III TO INTERNATION                                                                                                    |
| 6:57 √<br>E<br>Toda<br>Pending Drop C<br>Jul 10 12:00 Af<br>Start from Dria<br>DO<br>Jul 10 11:92 P<br>Berlum to Origit<br>STARK, TCC<br>ROGERS, S                                                                                                    | Trips                                                                                                    | .il 🗢 🗈 )<br>Future<br>Show Completed<br>Recie Started<br>CONFIRMED<br>CONFIRMED<br>V                                                                                                    |
| 6:57 √<br>Toda<br>Pending Drep C<br>Jul 10 12:60 Af<br>Start from Origin<br>DO<br>07:00 au<br>Jul 10 11:59 P<br>Return to Origin<br>STARK, TCC<br>ROGERS, S                                                                                                    | Trips                                                                                                    | . et l 🗢 🗈 )<br>Consort<br>Future<br>Show Completed<br>Conserved<br>Conserved<br>Conser |
| 6:57 4<br>E<br>Toda<br>Pending Drop C<br>Ju 10 12:00 AF<br>Start from Orial<br>D<br>D<br>D<br>Ju 10 12:00 AF<br>Start from Orial<br>D<br>D<br>D<br>Ju 10 12:00 AF<br>Start from Orial<br>C<br>C<br>C<br>Return to Gright<br>STARK, TCC<br>ROGERS, S                                                                                                    | Trips<br>7<br>7<br>7<br>7<br>7<br>7<br>7<br>7<br>7<br>7<br>7<br>7<br>7                                                                                                    | atl ♥ ■)<br>© too v<br>Future<br>Show Completed<br>Contributed<br>Contributed                                                          |
| 6:57 √<br>Toda<br>Pending Drop C<br>Jul 10 12:00 A1<br>Start from Orial<br>DO<br>Carl<br>STARK, TCC<br>ROGERS, S<br>Carl<br>Carl                                                                                                    | Trips  Trips  T                                                                                                    | Init P I I I I I I I I I I I I I I I I I I                                                                                                    |
| 6:57 √<br>E<br>Toda<br>Pending Drop O<br>Jul 10 12:00 AT<br>Start from Orial<br>DO<br>DO au<br>Carl<br>STARK, TO<br>ROGERS, S<br>Carl<br>Tigg □<br>Tigg □<br>DO<br>Carl<br>Carl<br>Carl<br>Carl 0<br>Carl 0 | Trips<br>Trips<br>Tr | II © I)<br>(0150/<br>Future<br>I)<br>Course started<br>Course started                                                                                                    |
| G:57 ◀<br>E<br>Toda<br>Pending Drop O<br>Jul 10 12:00 AM<br>Start from Orig<br>D<br>D<br>D<br>Jul 10 11:59 P<br>Refure to Origin<br>STARK, TO<br>ROGERS, S<br>Carr<br>Tigg: D                                                                                                    | Trips                                                                                                    | International and and and and and and and and and and                                                                                                    |

Next, click **Depart** to confirm the dropoff and departure for both Rider 1 and Rider 2.

WellRyde Driver will ask you which Rider you are departing first. Because they are both getting off at the same location, it doesn't matter who departs first.

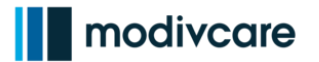

Lastly, click **Depart** to confirm departure of your last Rider, Steve Rogers.

To view all completed trips for Today, click on **Show Completed** to view all of your completed trips

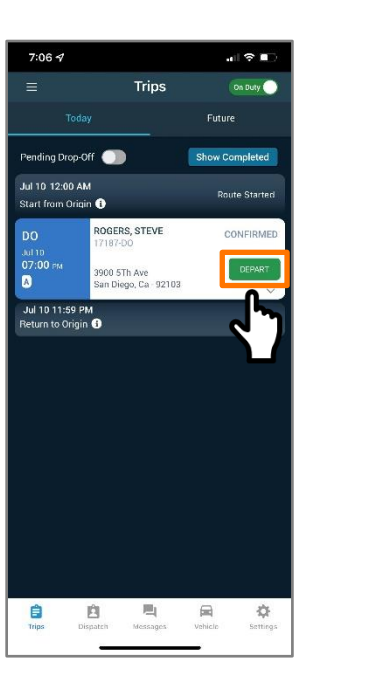

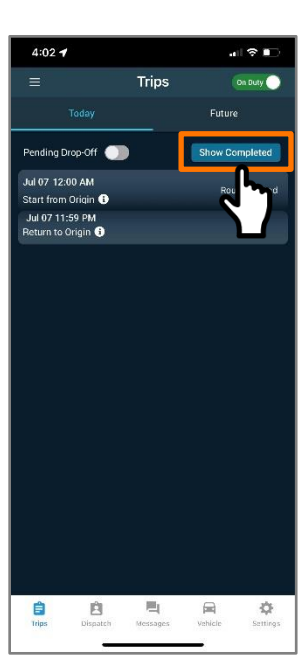

### modivcare

#### WellRyde Driver – Multi-Loading Riders

## Pick Riders up from the same location and drop them off at the same location

1. Finally, in this scenario, there will only be one pickup card for all the Riders who are being picked up at the same location with the same pickup time.

There will also be one drop-off card for all Riders who are being dropped off at the same location and with the same drop-off times.

You'll follow the same steps laid out in the previous scenarios on how to action through the pickup card and digital signature processes for all the Riders on that card, and then proceed to action through the drop-off card for all the Riders on that card as well.

Remember to click on all buttons for all Riders within the card to ensure you capture the correct touch point times for future dispatching purposes.

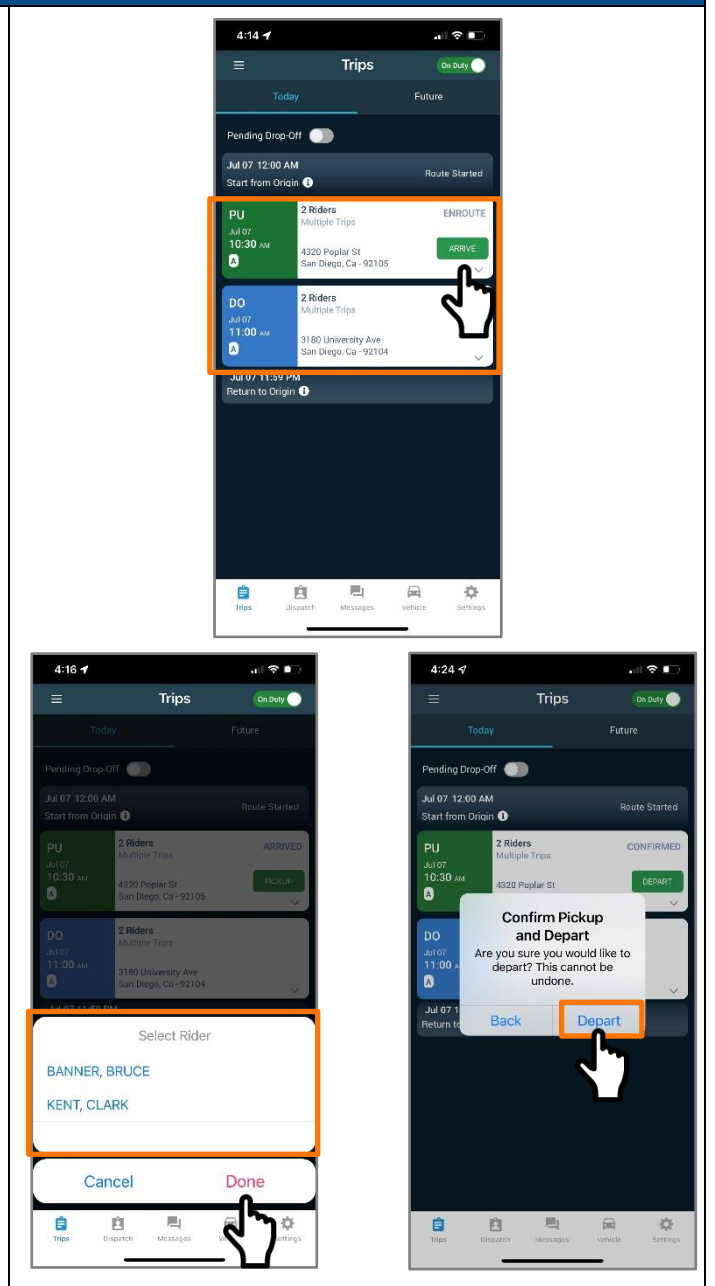